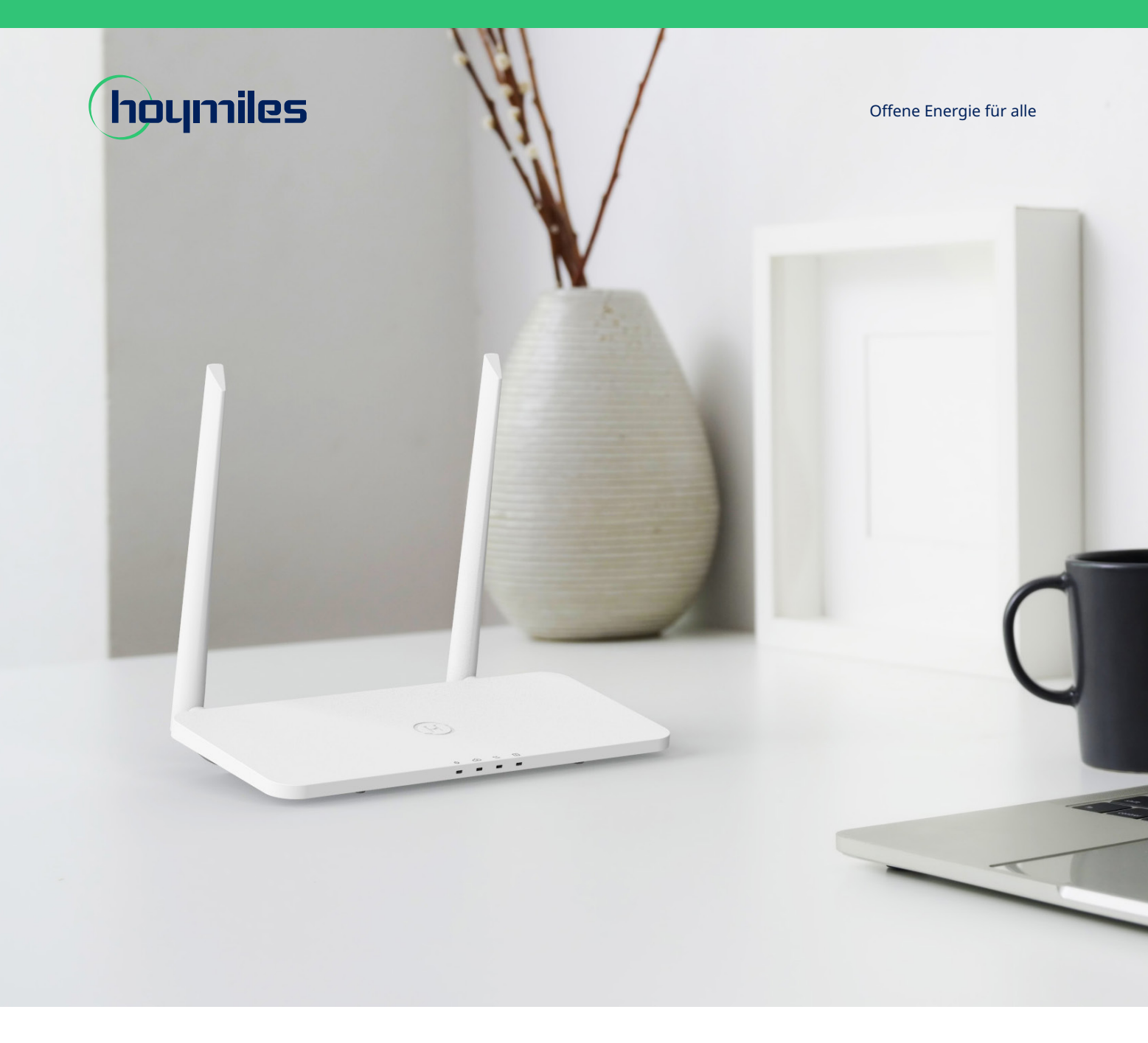

# Datenübertragungseinheit (Data Transfer Units, DTU) BENUTZERHANDBUCH

DTU-Pro-S

## INHALT

| 1.  | Wichtige Sicherheitshinweise                     | 02 |
|-----|--------------------------------------------------|----|
|     | 1.1 Bitte zuerst lesen                           | 02 |
|     | 1.2 Sicherheitshinweise                          | 02 |
|     | 1.3 Zielgruppe                                   | 02 |
|     | 1.4 Kundendienst und Kontaktinformationen        | 02 |
|     | 1.5 Weitere Informationen                        | 02 |
| 2.  | Das Mikro-Wechselrichter-System von Hoymiles     | 03 |
|     | 2.1 Mikro-Wechselrichter                         | 03 |
|     | 2.2 DTU                                          | 03 |
|     | 2.3 S-Miles Cloud                                | 03 |
| 3.  | Übersicht über die Schnittstellen                | 04 |
|     | 3.1 Für die WLAN-Version                         | 04 |
|     | 3.2 Für 4G-Version                               | 04 |
| 4.  | Zusätzliche Funktionen                           | 05 |
|     | 4.1 Einspeiseverwaltungsfunktion (RS485-Port)    | 05 |
|     | 4.2 DRM-Port (nur Australien und Neuseeland)     | 05 |
| 5.  | Planung und Vorbereitung der Installation        | 06 |
|     | 5.1 Vor der Installation                         | 06 |
|     | 5.2 Abmessungen                                  | 06 |
|     | 5.3 Installation des Systems                     | 07 |
| 6.  | Installation der DTU                             | 08 |
|     | 6.1 Installationsanleitung                       | 08 |
|     | 6.2 Online-Einstellung                           | 08 |
|     | 6.3 Installationsübersicht erstellen             | 15 |
| 7.  | Mikro-Toolkit                                    | 16 |
|     | 7.1 Mit DTU verbinden                            | 16 |
|     | 7.2 Inbetriebnahme vor Ort und Anzeige der Daten | 17 |
| 8.  | Einen Standort in der S-Miles Cloud erstellen    | 23 |
|     | 8.1 Standort erstellen                           | 23 |
|     | 8.2 Anmeldung des Kunden                         | 29 |
|     | 8.3 Anlage auf der Webseite suchen               | 30 |
|     | 8.4 Handy-App anzeigen                           | 30 |
| 9.  | DTU-Austausch                                    | 31 |
| 10. | . LED-Anzeigen                                   | 32 |
| 11. | . Technische Daten                               | 33 |

## 1. Wichtige Sicherheitshinweise

#### 1.1 Bitte zuerst lesen

Dieses Handbuch enthält wichtige Hinweise zur Installation und Wartung der Hoymiles Datenübertragungseinheit (DTU-Pro-S).

Die DTU-Pro-S ist nur mit den neuen Hoymiles Mikro-Wechselrichtern der HMS- und HMT-Serien kompatibel.

#### 1.2 Sicherheitshinweise

| Symbol  | Bedeutung                                                                                                    |
|---------|----------------------------------------------------------------------------------------------------|
|         | Dies weist auf eine gefährliche Situation hin, die einen tödlichen Stromschlag,<br>ernsthafte Verletzungen oder Brandgefahr verursachen kann.                                  |
| VARNING | Dies bedeutet, dass die Anweisungen strikt zu befolgen sind, um<br>Sicherheitsrisiken, wie z. B. Schäden am Gerät und Verletzungen, zu vermeiden.                              |
| CAUTION | Dies bedeutet, dass die Handlung unzulässig ist. Sie sollten innehalten,<br>vorsichtig vorgehen und die dargestellten Vorgänge vollständig verstehen,<br>bevor Sie fortfahren. |

- Beachten Sie, dass nur Fachleute die DTU installieren oder austauschen dürfen.
- Versuchen Sie nicht, ohne die Genehmigung von Hoymiles die DTU zu reparieren. Wenn die DTU beschädigt ist, schicken Sie sie bitte an Ihren Installateur zur Reparatur oder zum Austausch ein. Das Zerlegen der DTU ohne Genehmigung von Hoymiles führt zum Erlöschen der Garantie.
- Lesen Sie alle Anweisungen und Warnhinweise in den technischen Spezifikationen aufmerksam durch.
- Verwenden Sie Hoymiles-Produkte nicht in einer Weise, die nicht vom Hersteller empfohlen wird. Andernfalls besteht die Gefahr von Tod, Verletzung oder einer Beschädigung des Geräts.

#### 1.3 Zielgruppe

Dieses Handbuch ist nur für professionelles Montage- und Wartungspersonal vorgesehen.

#### 1.4 Kundendienst und Kontaktinformationen

Sollten Sie technische Fragen zu unseren Produkten haben, wenden Sie sich bitte an Ihren Installateur oder Händler. Wenn Sie weitere technische Unterstützung benötigen, wenden Sie sich bitte an unser Support-Team unter <u>service@hoymiles.com</u>.

Mit anderen Fragen wenden Sie sich bitte an info@hoymiles.com

#### 1.5 Weitere Informationen

Änderungen an den Produktinformationen vorbehalten. Das Benutzerhandbuch wird regelmäßig aktualisiert. Die neueste Version erhalten Sie auf der offiziellen Website von Hoymiles unter <u>www.hoymiles.com</u>.

## 2. Das Mikro-Wechselrichter-System von Hoymiles

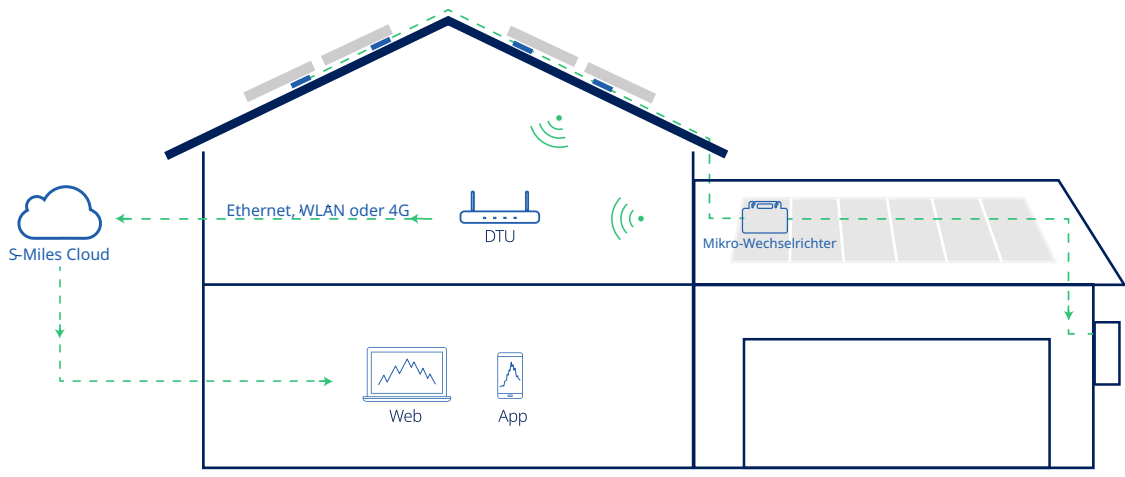

Das vollständige Hoymiles PV-Mikro-Wechselrichter-System besteht aus PV-Mikro-Wechselrichtern, dem Hoymiles-Gateway DTU und dem Hoymiles-Überwachungssystem S-Miles Cloud.

Der Mikro-Wechselrichter wandelt Gleichstrom in Wechselstrom um und sendet die Stromerzeugungs- und Betriebsdaten der einzelnen Module an die DTU.

Die DTU kann mit mehreren Mikro-Wechselrichtern kommunizieren, deren Betriebsdaten erfassen und an die S-Miles Cloud senden.

In der S-Miles Cloud können Sie die Echtzeitdaten der einzelnen PV-Module einsehen und Fernbedienungen und -wartungen durchführen.

#### 2.1 Mikro-Wechselrichter

Mikro-Wechselrichter wandeln den von PV-Modulen erzeugten Gleichstrom in netzkonformen Wechselstrom um. Sie senden ihre Betriebsdaten und die Leistungsdaten der PV-Module an die DTU, die die Hardwarebasis für die Überwachung auf Modulebene darstellt. Mit einem Umwandlungswirkungsgrad von bis zu 96,7 % und einem MPPT-Wirkungsgrad von bis zu 99,9 % gehören die Mikro-Wechselrichter von Hoymiles weltweit zur Spitzenklasse der Branche.

#### 2.2 DTU

Die DTU ist die Schlüsselkomponente des Mikro-Wechselrichter-Systems von Hoymiles. Sie fungiert als Kommunikationsgateway zwischen den Hoymiles-Mikro-Wechselrichtern und der S-Miles Cloud. Die DTU kommuniziert drahtlos mit dem Mikro-Wechselrichter und erfasst die Betriebsdaten des Systems. Zudem stellt die DTU über verschiedene Kommunikationsoptionen wie Ethernet, WLAN oder 4G eine Verbindung mit dem Internet her und kommuniziert mit der S-Miles Cloud. Die Betriebsdaten des Mikro-Wechselrichter-Systems werden über die DTU in die S-Miles Cloud hochgeladen.

#### 2.3 S-Miles Cloud

Die S-Miles Cloud sammelt die Betriebsdaten und Status der Mikro-Wechselrichter im System und bietet den Anwendern und dem Wartungspersonal eine Überwachung auf Modulebene. Die nachstehende Abbildung zeigt das Hoymiles Mikro-Wechselrichter-System.

## 3. Übersicht über die Schnittstellen

3.1 Für die WLAN-Version

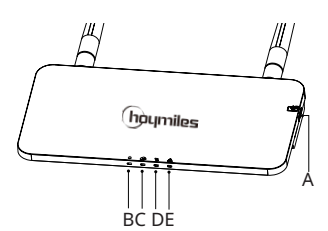

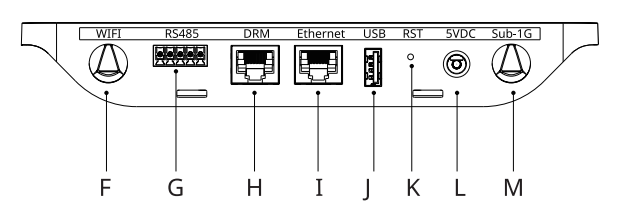

| Position | Beschreibung                                         |
|----------|------------------------------------------------------|
| А        | SD-Kartensteckplatz                                  |
| В        | DTU-Betriebsanzeige                                  |
| С        | DTU-Kommunikationsanzeige (mit Server)               |
| D        | DTU-Kommunikationsanzeige (mit Mikro-Wechselrichter) |
| E        | DTU-Alarmanzeige                                     |
| F        | WLAN-Antenne                                         |
| G        | RS485                                                |
| Н        | DRM-Port (nur Australien / Neuseeland)               |
| Ι        | Ethernet-Port                                        |
| J        | USB-Anschluss                                        |
| К        | Rücksetztaste                                        |
| L        | Stromanschluss                                       |
| М        | Sub-1G-Antenne                                       |

3.2 Für 4G-Version

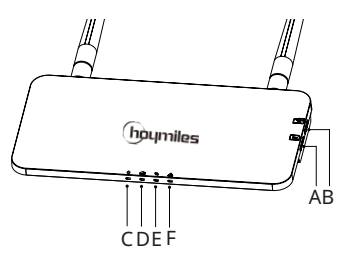

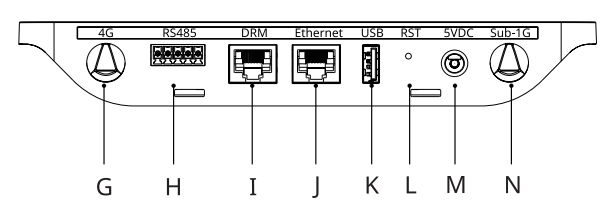

| Position | Beschreibung                                         |
|----------|------------------------------------------------------|
| A        | SIM-Kartensteckplatz                                 |
| В        | SD-Kartensteckplatz                                  |
| С        | DTU-Betriebsanzeige                                  |
| D        | DTU-Kommunikationsanzeige (mit Server)               |
| E        | DTU-Kommunikationsanzeige (mit Mikro-Wechselrichter) |
| F        | DTU-Alarmanzeige                                     |
| G        | 4G-Antenne                                           |
| Н        | RS485                                                |
| Ι        | DRM-Port (nur Australien / Neuseeland)               |
| J        | Ethernet-Port                                        |
| К        | USB-Anschluss                                        |
| L        | Rücksetztaste                                        |
| М        | Stromanschluss                                       |
| N        | Sub-1G-Antenne                                       |

## 4. Zusätzliche Funktionen

#### 4.1 Einspeiseverwaltungsfunktion (RS485-Port)

Das intelligente Stromeinspeiseverwaltung von Hoymiles steuert auf intelligente Weise die Ausgangsleistung der PV-Anlage. Es maximiert Ihre Stromerzeugung, ohne die Einspeisebestimmungen des Netzes zu verletzen. Gleichzeitig kann dieses System auch Leistung und Produktion der PV-Anlage mit dem Messgerät genau anzeigen, sodass Benutzer die PV-Produktion online auf der Grundlage der Daten in der S-Miles Cloud handeln können.

Für die Hoymiles-Einspeiseverwaltunglösung sind das Hoymiles-Gateway DTU-Pro-S und ein zusätzlicher Zähler (CT optional) erforderlich. Im Fall einer Einspeisebegrenzung kann der Zähler auf der Last- oder Netzseite installiert werden. Wie nachstehend dargestellt, passt das Gateway DTU die PV-Stromproduktion dynamisch an die vom Zähler gemessene Exportleistung oder den Lastverbrauch an. Dadurch überschreitet die Exportleistung den voreingestellten Grenzwert nicht. Um die PV-Produktion genau anzeigen zu können, muss der Zähler am Ausgang der PV-Anlage installiert sein.

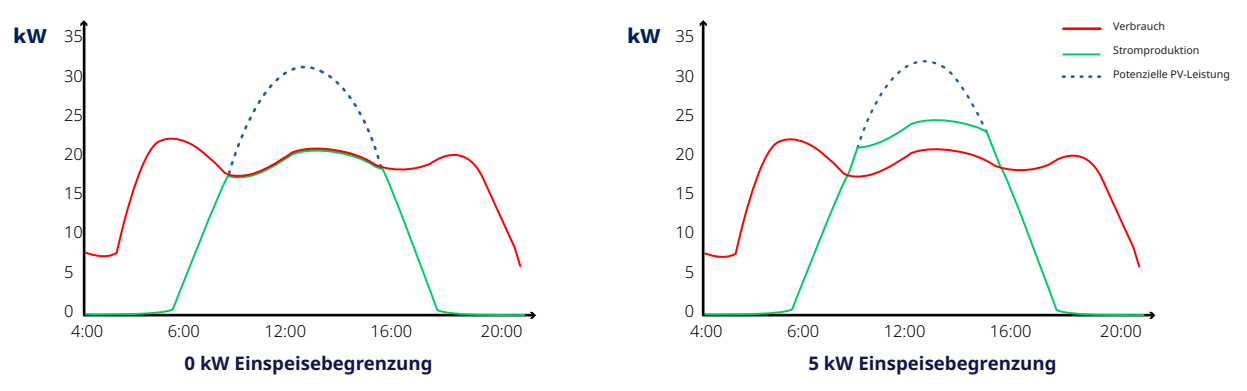

Hinweis: Weitere Einzelheiten finden Sie in der technischen Mitteilung "System für die Stromeinspeiseverwaltung" von Hoymiles.

#### 4.2 DRM-Port (nur Australien und Neuseeland)

Der DRM-Port unterstützt verschiedene Lastmanagement (Demand-Response)-Modi (siehe unten) durch den Anschluss eines externen Steuergeräts mit einem standardmäßigen RJ-45-Anschluss. Die DTU-Pro-S unterstützt DRM0/5/6/7/8, wenn sie mit Hoymiles Mikro-Wechselrichtern verwendet wird.

| Modus | Anforderung                                                                                |  |
|-------|--------------------------------------------------------------------------------------------|--|
| DRM0  | Betätigt die Abschaltvorrichtung                                                           |  |
| DRM1  | Keinen Strom verbrauchen                                                                   |  |
| DRM2  | Nicht mehr als 50 % der Nennleistung verbrauchen                                           |  |
| DRM3  | Nicht mehr als 75 % der Nennleistung verbrauchen UND Blindleistung erzeugen, falls möglich |  |
| DRM4  | Leistungsaufnahme erhöhen<br>(vorbehaltlich der Beschränkungen durch andere aktive DRMs)   |  |
| DRM5  | Keinen Strom erzeugen                                                                      |  |
| DRM6  | Nicht mit mehr als 50 % der Nennleistung erzeugen                                          |  |
| DRM7  | Nicht mehr als 75 % der Nennleistung erzeugen UND Blindleistung abführen, falls möglich    |  |
| DRM8  | Stromerzeugung erhöhen<br>(vorbehaltlich der Beschränkungen durch andere aktive DRMs)      |  |

## 5. Planung und Vorbereitung der Installation

#### 5.1 Vor der Installation

#### 5.1.1 Kapazität des Systems

Die DTU-Pro-S ist in der Lage, bis zu 99 PV-Module zu überwachen. Wenn die Kommunikation zwischen der DTU und dem Mikro-Wechselrichter durch die Installationsbedingungen beeinträchtigt wird, verringert sich unter Umständen die Anzahl der PV-Module, die die DTU überwachen kann.

Hinweis: Die Höchstzahl Module ist im Freifeld nur dann möglich, wenn die in den Handbüchern von DTU und Mikro-Wechselrichter beschriebenen Installationsbedingungen erfüllt sind und der Mikro-Wechselrichter und die DTU ordnungsgemäß und wie erforderlich voneinander entfernt aufgestellt sind.

#### 5.1.2 Umgebungsanforderungen für die DTU-Installation:

- Die DTU darf nicht in der Nähe von Staub, Flüssigkeiten, säurehaltigen oder korrosiven Gasen installiert werden.
- Die Umgebungstemperatur muss zwischen -20 °C und +55 °C liegen.

Wenn Sie die DTU an der Wand montieren möchten, bereiten Sie bitte zwei Schrauben (4,166 mm Durchmesser) und einen Schraubendreher vor.

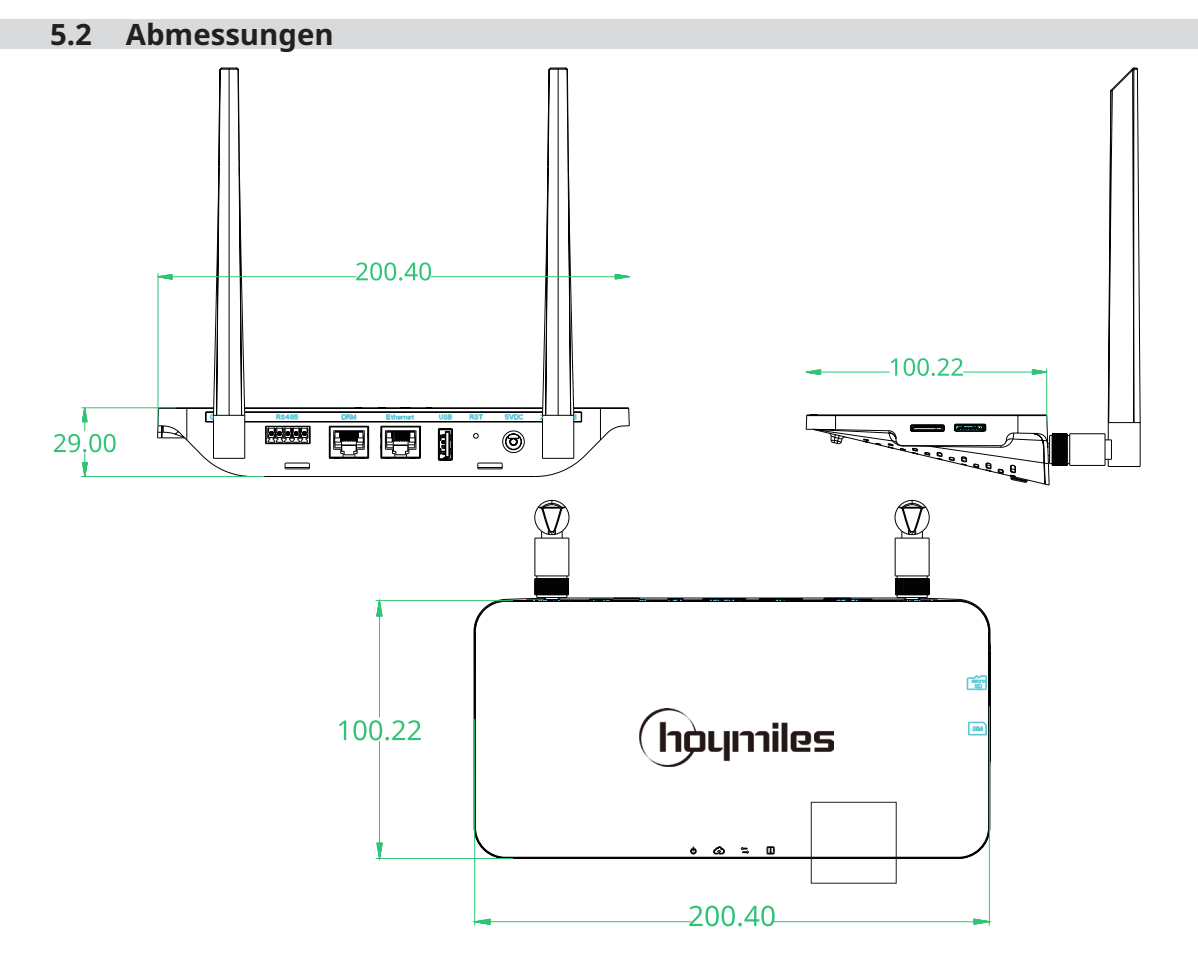

#### 5.3 Installation des Systems

Arbeiten, die vor Ort durchgeführt werden müssen

Arbeiten, die entweder vor Ort oder zu Hause durchgeführt werden können. Schritt 6 muss korrekt ausgeführt werden, damit Sie diese Schritte vor Ort durchführen können.

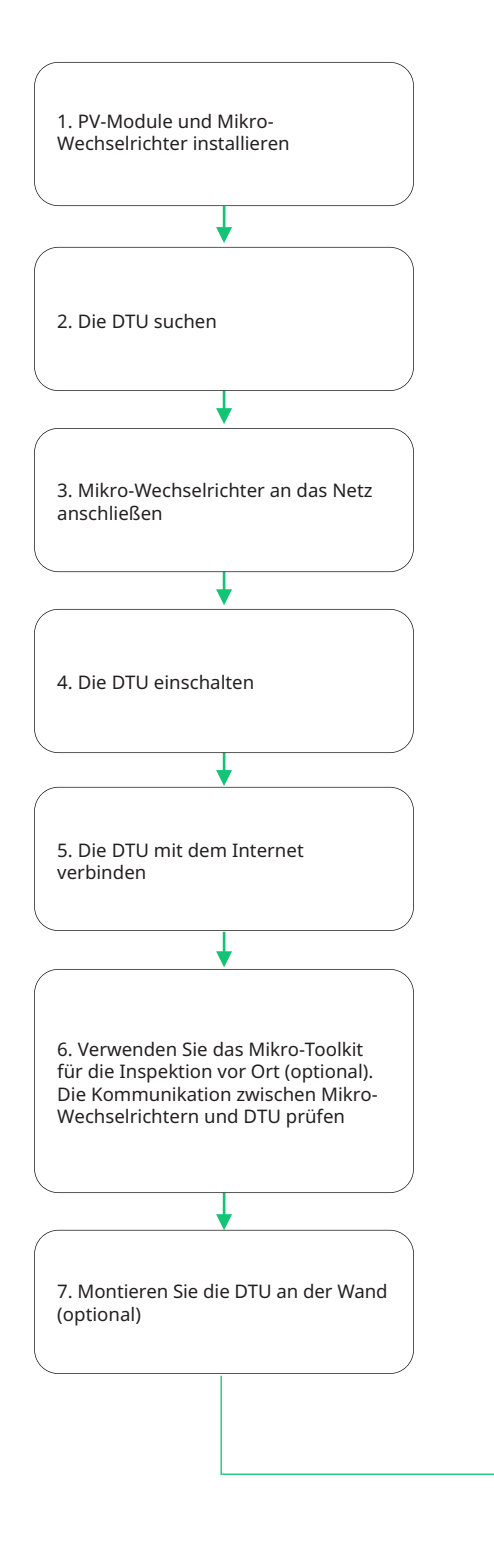

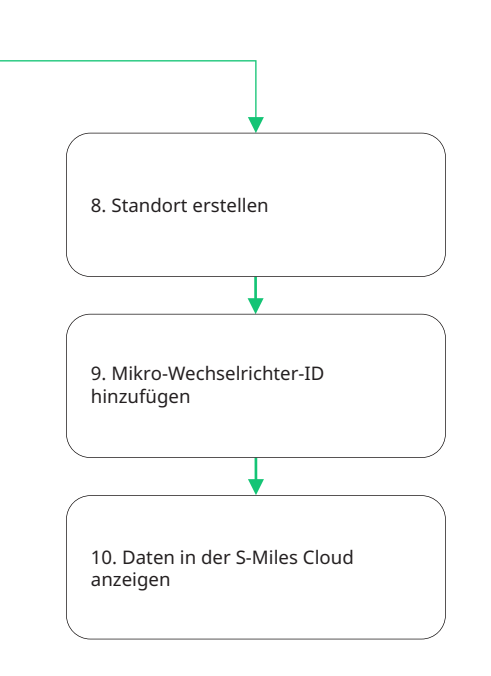

## 6. Installation der DTU

#### 6.1 Installationsanleitung

- A) Markieren Sie das Kästchen für die folgenden Punkte:
  - ✓ Hoymiles DTU-Pro-S (zwei Antennen)
  - ✓ Netzteil
  - ✓ Halterung
  - ✓ 5-poliger Stecker
- B) Nehmen Sie die DTU-Pro-S aus der Verpackung, prüfen und befestigen Sie die Antenne.

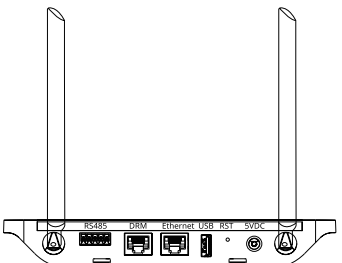

- C) Wählen Sie einen Installationsort.
  - Installationsprinzipien:
  - $\checkmark\,$ Installieren Sie die DTU in der obersten Etage, um die Signalstärke zu erhöhen.
  - ✓ Installieren Sie die DTU in der Nähe der Mitte der PV-Anlage.
  - ✓ Installieren Sie die DTU mindestens 0,5 m über dem Boden und mehr als 0,8 m von der Ecke entfernt. <u>Hinweis: Um eine Signaldämpfung zu vermeiden, installieren Sie die DTU bitte nicht über Metall oder Beton.</u>
- D) Wählen Sie die Installationsmethode.
  - Option 1: Montieren Sie die DTU an der Wand.
  - Montieren Sie die Halterung an der Wand. Wählen Sie mindestens zwei Schraubenlöcher (eines auf jeder Seite), um die Halterung zu befestigen (die M4-Schrauben müssen vom Installateur vorbereitet werden).
  - ✓ Befestigen Sie die DTU-Pro-S am oberen Halter.
  - Befestigen Sie die DTU-Pro-S vorsichtig am unteren Halter, bis sie hörbar einrastet. Achten Sie darauf, dass die Antennen senkrecht zur Wand stehen.

Option 2: Stellen Sie die DTU auf einen Tisch. Achten Sie darauf, dass die Antennen senkrecht zum Tisch stehen.

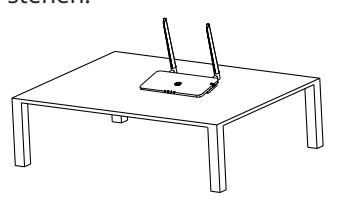

#### 6.2 Online-Einstellung

- A) Schließen Sie das Netzteil an, um die DTU einzuschalten.
- B) Laden Sie die Hoymiles-Installateur-App herunter.

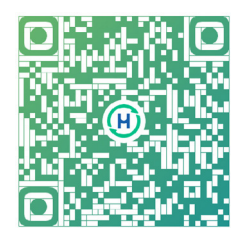

- C) Wählen Sie die Art und Weise, wie die DTU-Pro-S mit dem Internet verbunden werden soll, und bereiten Sie bei Bedarf Folgendes vor.
  - ✓ Für WLAN: Netzwerkname und WLAN-Schlüssel
  - ✓ Für 4G-Version: 4G SIM-Karte und APN
  - ✓ Für Ethernet: Ethernetkabel
- D) Richten Sie die DTU-Verbindung auf dem Handy ein.
  - ✓ Öffnen Sie die Installateur-App auf Ihrem Handy/Tablet und melden Sie sich an.
  - Tippen Sie unten auf der Seite auf "O&M" und dann auf "Netzwerkkonfiguration".

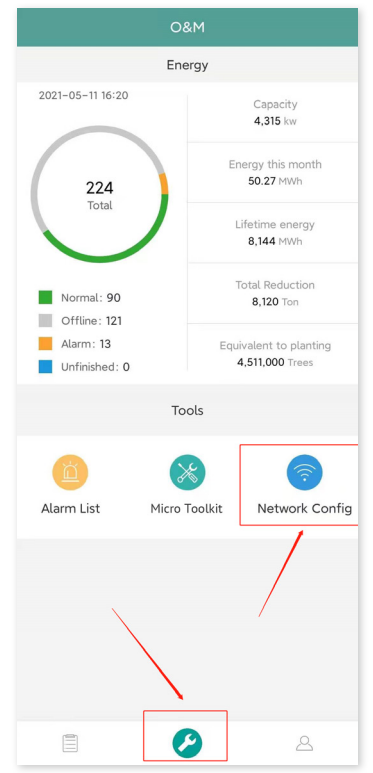

✓ Wählen Sie das Drahtlosnetzwerk der DTU aus und tippen Sie auf "Verbinden". (Der Netzwerkname der DTU setzt sich aus DTUP und Produktseriennummer zusammen. Im folgenden Beispiel lautet die DTU-ID 65200316 und der Netzwerkname DTUP-65200316).

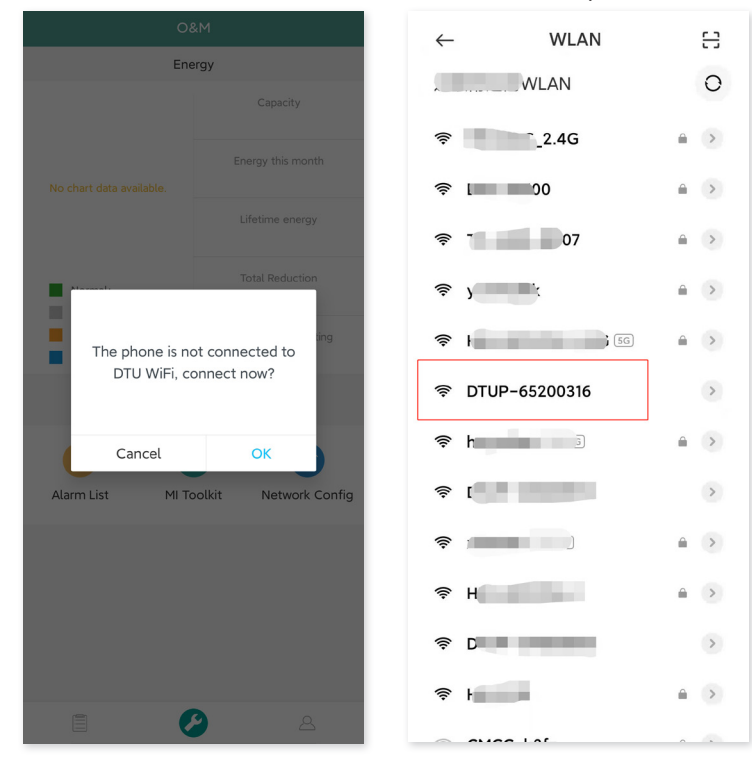

#### E) Internet einrichten

✓ Für Ethernet

Schließen Sie den Router über LAN-Kabel am Ethernet-Port der DTU an.

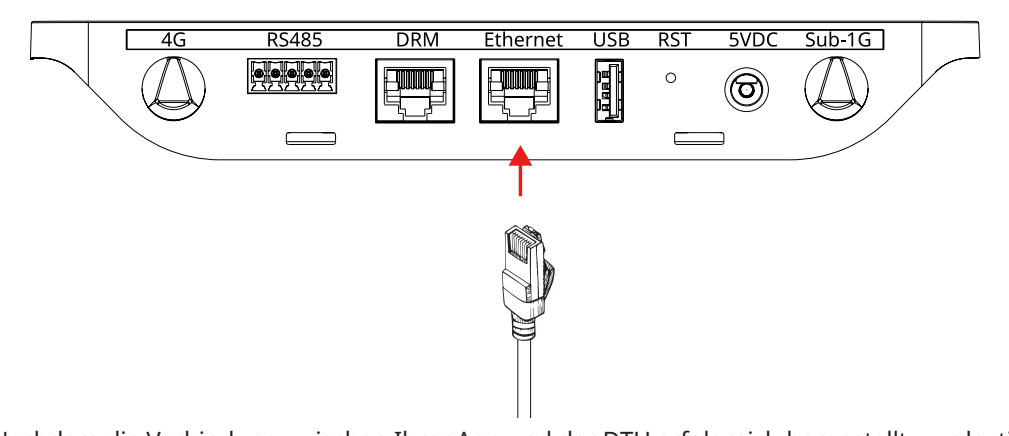

Nachdem die Verbindung zwischen Ihrer App und der DTU erfolgreich hergestellt wurde, tippen Sie erneut auf "Netzwerkkonfiguration" und rufen Sie die Seite Netzwerkkonfiguration auf. Wählen Sie "Ethernet" und tippen Sie dann auf "An DTU senden", woraufhin ein Fenster eingeblendet wird. Bestätigen Sie und verlassen Sie die Seite.

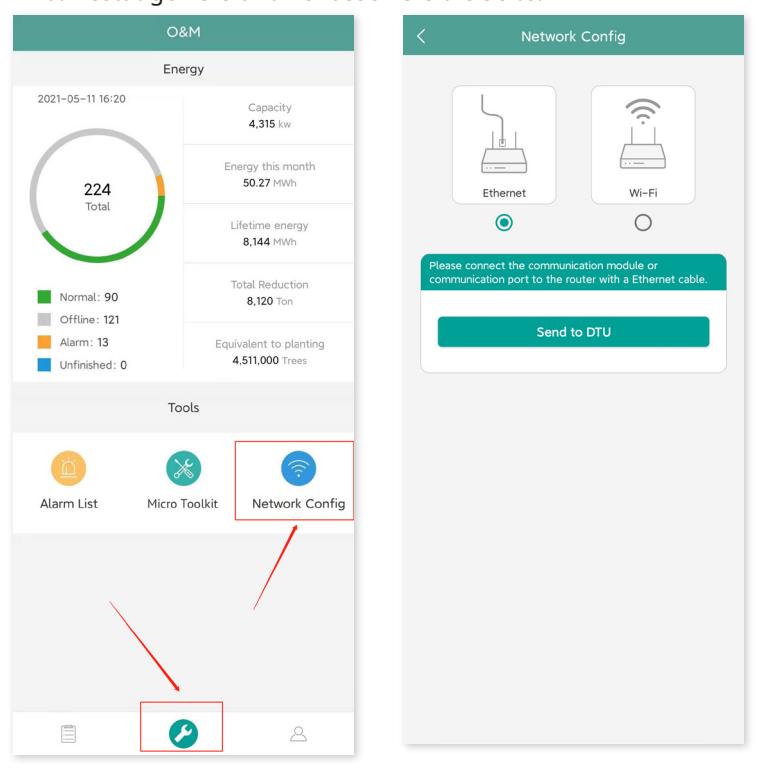

#### Die Netzwerkkonfiguration dauert etwa 1 Minute, haben Sie also bitte etwas Geduld. Wenn keine Netzwerkverbindung hergestellt wird, überprüfen Sie bitte das Internet wie angegeben.

| K Network Config                                                                                                    | < Network Config                                                                                                    | < Network Config                                                                                                    |
|----------------------------------------------------------------------------------------------------|----------------------------------------------------------------------------------------------------|----------------------------------------------------------------------------------------------------|
| Image: Connecting to route   Image: Connecting to route   Image: Connect | Corrector Successfel   dfs   dfs   df | Image: space space |

Hinweis: Wenn die Konfigurationsseite bei Ihnen nicht mit der Abbildung oben übereinstimmt, aktualisieren Sie bitte die DTU-Firmware auf die neueste Version.

✓ Für WLAN

Nachdem die Verbindung zwischen Ihrer App und der DTU erfolgreich hergestellt wurde, tippen Sie erneut auf "Netzwerkkonfiguration" und rufen Sie die Seite Netzwerkkonfiguration auf.

| c                          | D&M                          | Ketwork Config                                       |   |
|----------------------------|------------------------------|------------------------------------------------------|---|
| Energy                     |                              |                                                      |   |
| 2021-05-11 16:20           | Capacity<br>4,315 kw         |                                                      |   |
| 224                        | Energy this month 50.27 MWh  | Ethernet Wi-Fi                                       |   |
| Iotal                      | Lifetime energy<br>8,144 MWh | 0 0                                                  |   |
| Normal: 90<br>Offline: 121 | Total Reduction<br>8,120 Ton | Please select a WiFi network and enter the password. | ] |
| Alarm: 13                  | Equivalent to planting       | Wi-Fi Enter ~                                        |   |
| Unfinished: 0              | 4,511,000 Trees              | Password Enter                                       |   |
|                            | Fools                        | Send to DTU                                          |   |
| Alarm List Micr            | o Toolkit                    |                                                      |   |
|                            |                              |                                                      |   |
|                            | <b>x</b>                     |                                                      |   |
|                            | ۵                            |                                                      |   |

Network Config

Image: Config

Image: Config

Image: Config

Image: Config

Image: Config

Image: Config

Image: Config

Image: Config

Image: Config

Image: Config

Image: Config

Image: Config

Image: Config

Image: Config

Image: Config

Image: Config

Image: Config

Image: Config

Image: Config

Image: Config

Image: Config

Image: Config

Image: Config

Image: Config

Image: Config

Image: Config

Image: Config

Image: Config

Image: Config

Image: Config

Image: Config

Image: Config

Image: Config

Image: Config

Image: Config

Image: Config

Image: Config

Image: Config

Image: Config

Image: Config

Image: Config

Image: Config

Image: Config

Image: Config

Image: Co

Die Netzwerkkonfiguration dauert etwa 1 Minute, haben Sie also bitte etwas Geduld. Wenn das Netzwerk nicht verbunden wird, überprüfen Sie bitte das Internet wie angewiesen.

| K Network Config                                                    | < Network Config                                                                                                    |
|---------------------------------------------------------------------|----------------------------------------------------------------------------------------------------|
| Concerting to note   Gas   DT   Roter   Sever   To Roter Sever Back | Image: Second second secon |

Hinweis: Wenn Ihre Konfigurationsseite nicht mit der oben gezeigten übereinstimmt, aktualisieren Sie bitte die DTU-Firmware auf die neueste Version.

## Wählen Sie das WLAN des Routers und geben Sie das Passwort ein. Tippen Sie auf "An DTU senden".

#### ✓ Für 4G

Stecken Sie die SIM-Karte in den SIM-Kartensteckplatz an der Seite der DTU, bis sie hörbar einrastet.

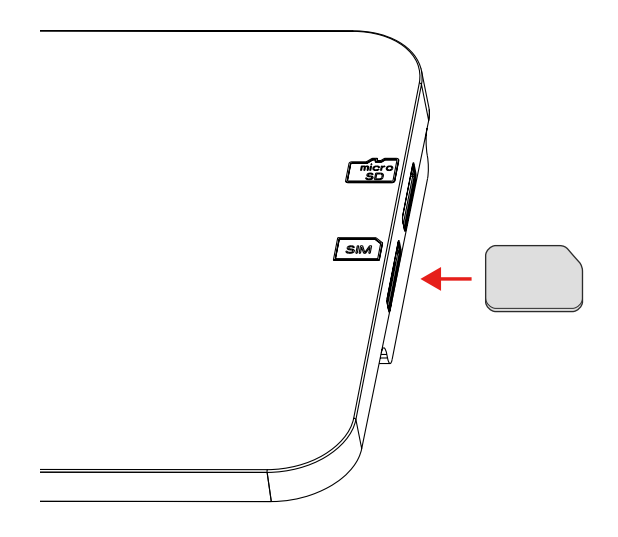

Nachdem die Verbindung zwischen Ihrer App und der DTU erfolgreich hergestellt wurde, tippen Sie erneut auf "Netzwerkkonfiguration" und rufen Sie die Seite Netzwerkkonfiguration auf. Wählen Sie "2G/3G/4G". Tippen Sie auf "An DTU senden".

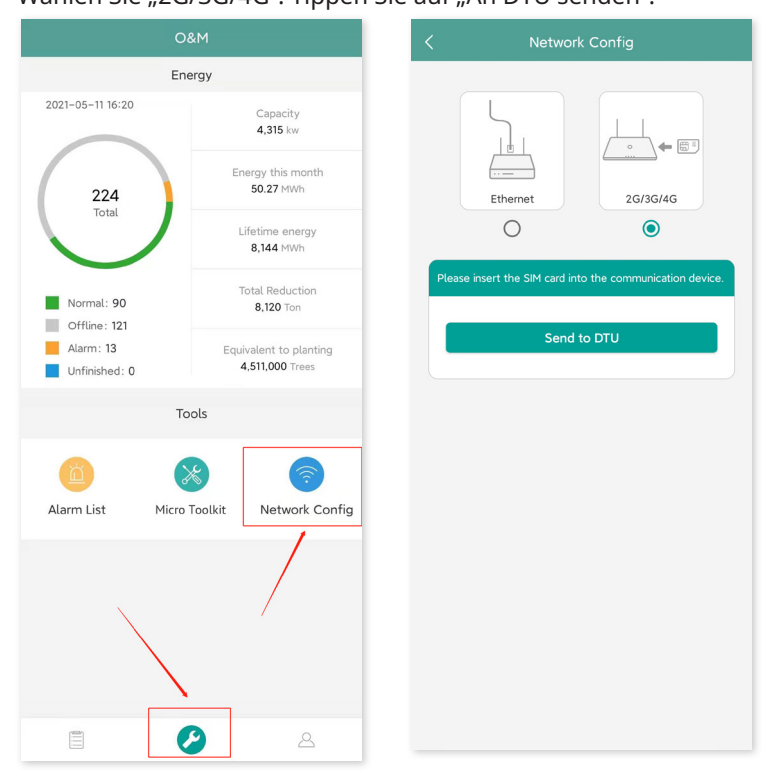

#### Die Netzwerkkonfiguration dauert etwa 1 Minute, haben Sie also bitte etwas Geduld. Wenn keine Netzwerkverbindung hergestellt wird, überprüfen Sie bitte das Internet wie angegeben.

|                                                                                                    | Network Config                                                                                                    | < Network Config                                                                                                    |
|----------------------------------------------------------------------------------------------------|----------------------------------------------------------------------------------------------------|----------------------------------------------------------------------------------------------------|
| Image: state state | Correction Successed   52s   Pere   0   0   0   0   0   0   0   0   0   0   0   0   0   0   0   0   0   0   0   0   0   0   0   0   0   0   0   0   0   0   0   0   0   0   0   0   0   0   0   0   0   0   0   0   0   0   0   0   0   0   0   0   0   0   0   0   0   0   0   0   0   0   0   0   0   0   0   0   0   0   0   0   0   0   0   0   0   0   0   0   0   0   0   0   0   0   0   0    0 </th <th>Image: state state</th> | Image: state state |

Hinweis: Wenn Ihre Konfigurationsseite nicht mit der oben gezeigten übereinstimmt, aktualisieren Sie bitte die DTU-Firmware auf die neueste Version.

Wenn die Verbindung fehlschlägt, müssen Sie die APN-Daten gemäß der folgenden Anleitung eingeben. Erfragen Sie die APN-Daten bei Ihrem Telekommunikationsanbieter.

Tippen Sie auf der O&M-Seite auf "Mikro-Toolkit" und rufen Sie die Seite Cloud-Kommunikation auf. Tippen Sie dann auf "Netzwerkkonfiguration" und rufen Sie die Seite mit den APN-Einstellungen auf.

| 08                             | δ.Μ                                      | < Cloud Communication                                                                                                    | < Network Config 💌                                  |
|--------------------------------|------------------------------------------|----------------------------------------------------------------------------------------------------|-----------------------------------------------------|
| Ene                            | ergy                                     | Connection Status                                                                                                    | APN: CMNET                                          |
| 2021-05-31 14:35               | Capacity<br>O kw                         | Last DTU Connection to the platform: GPRS<br>Last Connection Time:                                                                                                    | Login Account: <u>NONE</u><br>Password: <u>NONE</u> |
| 45053                          | Energy this month<br><b>0</b> Wh         | Last Connection Status: 🤶<br>Status of Connection to the Phone This Time: 🎓                                                                                               | SIM:<br>IMEI: 867706050081466                       |
|                                | Lifetime energy<br><b>0</b> Wh           | Network Config                                                                                                    | SERVER: Chinese Mainland                            |
| Normal: 32279                  | Total Reduction<br>0 g                   | GPRS >                                                                                                    | Send to DTU                                         |
| Alarm: 1233<br>Unfinished: 458 | Equivalent to planting<br><b>0</b> Trees | Network Config to change it.                                                                                                    |                                                     |
| То                             | ols                                      |                                                                                                    |                                                     |
| Alarm List                     | Toolkit                                  |                                                                                                    |                                                     |
|                                |                                          |                                                                                                    |                                                     |
|                                | 2                                        | Initial         (to)         Council           Overview         Power Generation<br>and Control         Connection Status<br>Communication         Cloud<br>Communication |                                                     |

#### 6.3 Installationsübersicht erstellen

Füllen Sie die Installationskarte aus.

A) Ziehen Sie das Etikett mit der Seriennummer (wie unten eingekreist) von der DTU ab und kleben Sie es auf die Installationskarte.

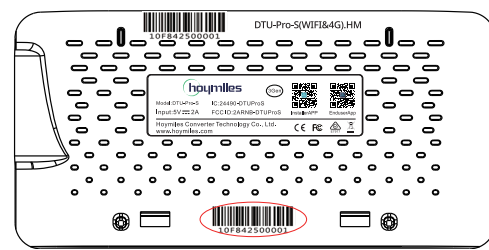

B) Vervollständigen Sie die Systeminformationen auf der Installationskarte wie folgt.

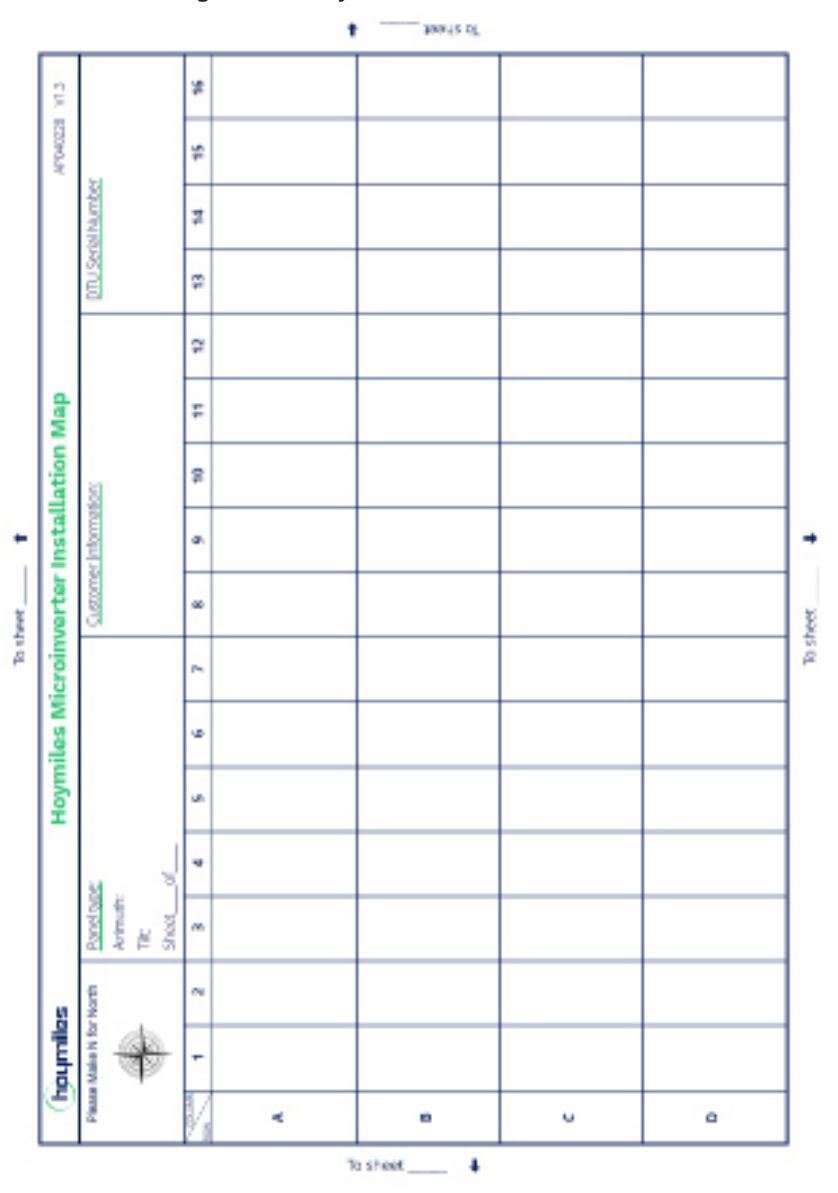

## 7. Mikro-Toolkit

Mit der S-Miles Cloud-App wird auch das Mikro-Toolkit ausgeliefert. Es kann für die Vor-Ort-Inspektion verwendet werden, wenn die PV-Anlage fertig ist. Dann kann der Betrieb des Mikro-Wechselrichters überwacht werden, ohne dass ein Standort erstellt werden muss.

#### 7.1 Mit DTU verbinden

- ✓ Öffnen Sie die Installateur-App auf Ihrem Handy/Tablet und melden Sie sich an.
- ✓ Tippen Sie unten auf der Seite auf "B&W" und dann auf "Mikro-Toolkit".

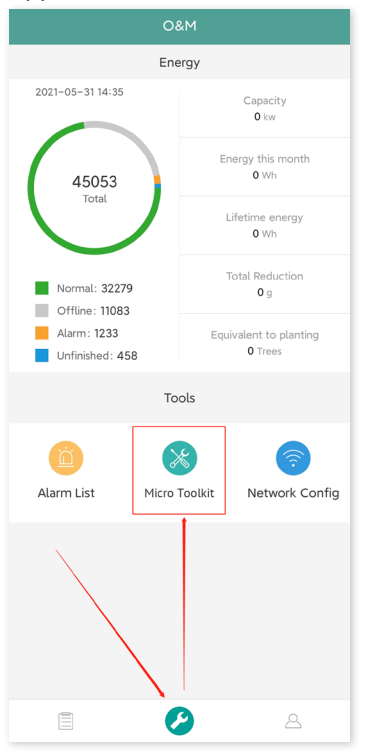

✓ Wählen Sie das Drahtlosnetzwerk der DTU aus und tippen Sie auf "Verbinden". (Der Netzwerkname der DTU besteht aus DTUP und der Produktseriennummer und ist standardmäßig nicht passwortgeschützt.)

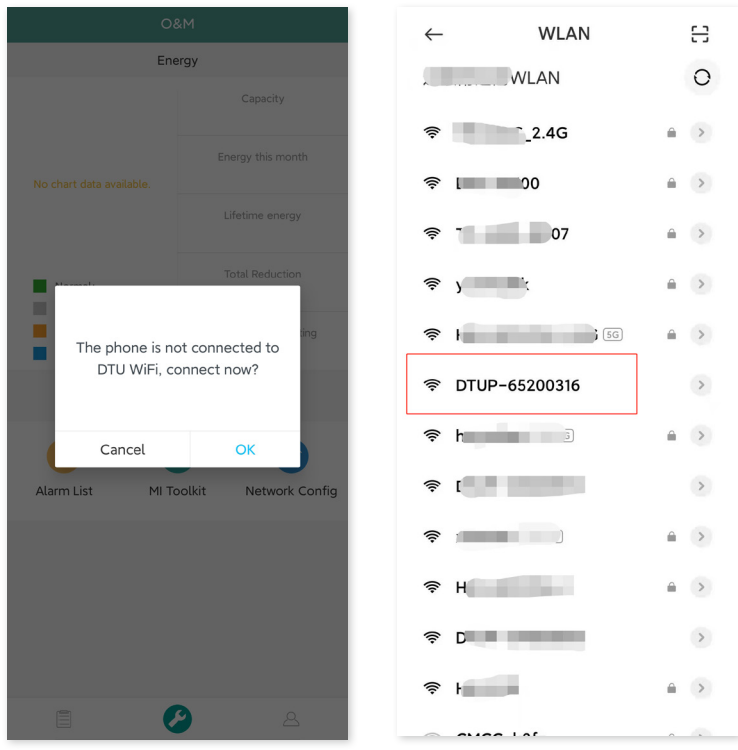

#### 7.2 Inbetriebnahme vor Ort und Anzeige der Daten

#### 7.2.1 Datenübersicht

1. Tippen Sie auf "B&W" und rufen Sie das Mikro-Toolkit auf.

| 0&M                            |                                          |  |  |  |
|--------------------------------|------------------------------------------|--|--|--|
| Energy                         |                                          |  |  |  |
| 2021-05-31 14:35               | Capacity<br><b>0</b> kw                  |  |  |  |
| 45053                          | Energy this month<br><b>0</b> Wh         |  |  |  |
| Total                          | Lifetime energy<br><b>0</b> Wh           |  |  |  |
| Normal: 32279                  | Total Reduction <b>0</b> g               |  |  |  |
| Alarm: 1233<br>Unfinished: 458 | Equivalent to planting<br><b>0</b> Trees |  |  |  |
|                                | Tools                                    |  |  |  |
| Alarm Lict Mi                  |                                          |  |  |  |
| AddititEist                    | Network Corrig                           |  |  |  |
|                                |                                          |  |  |  |
|                                | ۵ ک                                      |  |  |  |

2. Wenn Sie die PV-Anlage bereits auf der Überwachungsplattform erstellt haben, können Sie die Daten und Informationen direkt auf der Übersichtsseite anzeigen.

#### 7.2.2 Mikro-Wechselrichter hinzufügen

Wenn die PV-Anlage noch nicht auf der Plattform erstellt wurde, müssen Sie die Seriennummer des Mikro-Wechselrichters eingeben, um die Daten der PV-Anlage wie unten beschrieben anzuzeigen. 1. Tippen Sie auf "Stromerzeugung".

| < Overview                                                                                                    | •     |
|----------------------------------------------------------------------------------------------------|-------|
| Cloud communication                                                                                                    |       |
| Last time DTU connected to the platform: WIFI<br>Last connection status: $\widehat{\diamondsuit}$<br>Last connection time: |       |
| Power generation and control                                                                                               | >     |
| Total power:<br>Update time:                                                                                               |       |
| Microinverter status                                                                                                    |       |
| MI No.: 6<br>Communication succeeded: 0 , Offline: 6                                                                       | >     |
| DTU Information                                                                                                    | >     |
|                                                                                                    |       |
| Overview Power ceneration Connection Status                                                                                | Cloud |

2. Tippen Sie auf "Gerät hinzufügen", um den Mikro-Wechselrichter zur Liste hinzuzufügen. (Der hier hinzugefügte Mikro-Wechselrichter dient nur zur Fehlersuche vor Ort und wird weder auf den Server hochgeladen, noch kann dies die Erstellung der PV-Anlage in der S-Miles Cloud ersetzen.)

| < Micro−inverse p | ower ge         | eneration a      | nd control          |
|-------------------|-----------------|------------------|---------------------|
| Add Device        |                 | Self             | -check              |
| MI-SM             | Current         | generation p     | oower               |
| 11216370 067      | 0W              | 1                | $\overline{\cdots}$ |
|                   |                 |                  |                     |
| Overview Power qu | 00<br>eneration | Sonnection Statu | Cloud               |

3. Sie können Mikro-Wechselrichter über die "Automatische Suche" oder durch Eingabe der Mikro-Wechselrichter-ID oder Scannen der ID hinzufügen.

| <              | Add Device      |
|----------------|-----------------|
| Auto<br>Search |                 |
| 112163700067   | •               |
| Add Microinve  | erter Scan code |
| 1              | 1               |
|                |                 |
|                |                 |
|                | I               |
| 1              |                 |
|                |                 |
|                |                 |
|                |                 |
|                |                 |
|                |                 |
|                |                 |
|                |                 |
|                | Save            |
|                |                 |

4. Das Suchergebnis für Mikro-Wechselrichter und hinzugefügten Mikro-Wechselrichter werden in der Liste angezeigt. Tippen Sie auf die Schaltfläche rechts, wenn Sie diese Liste löschen möchten.

| < Add Device                            |          |
|-----------------------------------------|----------|
| Searching                               |          |
| 112163700067                            | •        |
| 116161004118                            | •        |
| Add Microinverter     Add Microinverter | Scan cor |
|                                         |          |
| Save                                    |          |

5. Bestätigen Sie, dass die Mikro-Wechselrichter-ID in der Liste korrekt ist, und tippen Sie auf Speichern.

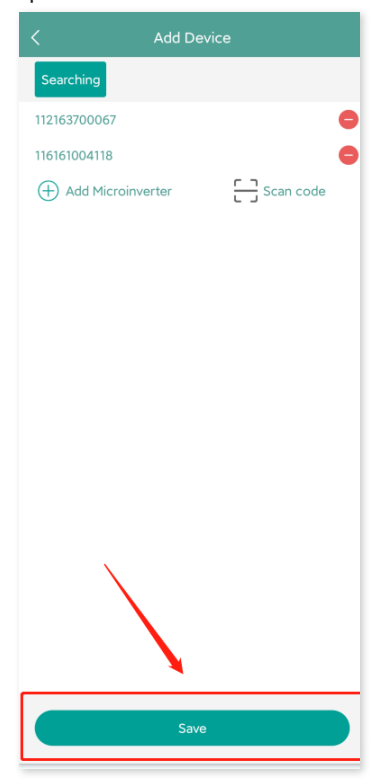

#### 7.2.3 Mikro-Wechselrichter-Daten anzeigen

1. Tippen Sie auf "Stromerzeugung". Sie können die Liste der Mikro-Wechselrichter und die PV-Leistung der einzelnen Mikro-Wechselrichter sehen.

| Add Device   |             | Self-check          |
|--------------|-------------|---------------------|
| MI-SN        | Current gen | ieration power      |
| 12162005880  | 0W          |                     |
| 112163701148 | 0W          | $\overline{\cdots}$ |
| 112163700163 | ow          | $\odot$             |
| 116170507017 | 0W          |                     |
| 12163700067  | ow          | $\odot$             |
| 06265001320  | ow          | $\odot$             |
|              |             |                     |
|              |             |                     |

2. Wenn Sie mehr Details zu einem Mikro-Wechselrichter sehen möchten, tippen Sie auf die Seriennummer und überprüfen Sie die Eingangs- und Ausgangsdaten auf der unten angezeigten Seite.

| < Real-time data 🗢                                                                                                    |
|----------------------------------------------------------------------------------------------------|
| Connection Status                                                                                                    |
| Professional and the second second se |
| MI-SN: 116161004118                                                                                                    |
| Update time: 2021-05-31 14:48:25                                                                                                    |
| PV power: 0W                                                                                                    |
| Input port2                                                                                                    |
| PV current: 0.02A PV voltage: 1.3V                                                                                                    |
| PV power: 0W                                                                                                    |
| Input port3                                                                                                    |
| PV current: 0.03A PV voltage: 46.4V                                                                                                    |
| PV power: 1.4W                                                                                                    |
| Input port4                                                                                                    |
| PV current: 14.47A PV voltage: 46.4V                                                                                                    |
| PV power: 670.5W                                                                                                    |
| Output grid port                                                                                                    |
| AC voltage: 237.9V AC frequency: 50Hz                                                                                                    |
| AC active power: 638.3W                                                                                                    |
| Microinverter                                                                                                    |
| Temperature: 67.8°C                                                                                                    |

Hinweis: Wenn das Signal des Mikro-Wechselrichters so schwach ist, dass die Echtzeitdaten nicht aktualisiert werden, bringen Sie die DTU näher an den Mikro-Wechselrichter heran.

#### 7.2.4 Den Kommunikationsstatus mit dem Mikro-Wechselrichter anzeigen

1. Rufen Sie erneut das Mikro-Toolkit auf und tippen Sie auf "Verbindungsstatus".

| Cloud communication Last time DTU connected to the platform: 2G Last connection status:  Cast connection time: 2021-06-01 10:57:49 Power generation and control Total power: 181:7W Update time: 2021-06-01 10:58:54 Microinverter status MI No.: 2 Communication succeeded: 2, Offline: 0 DTU Information DTU ID: 10F761612332                   | < Ove                                                                                         | rview                       |  |
|----------------------------------------------------------------------------------------------------|-----------------------------------------------------------------------------------------------|-----------------------------|--|
| Last time DTU connected to the platform: 2G<br>Last connection status: *<br>Last connection time: 2021-06-01 10:57:49<br>Power generation and control ><br>Total power: 181.7W<br>Update time: 2021-06-01 10:58:54<br>Microinverter status<br>MI No.: 2<br>Communication succeeded: 2 , Offline: 0 ><br>DTU Information ><br>DTU ID: 10F761612332 | Cloud communication                                                                           |                             |  |
| Power generation and control > Total power: 181.7W Update time: 2021-06-01 10:58:54 Microinverter status MI No.: 2 Communication succeeded: 2 , Offline: 0 > DTU Information > DTU ID: 10F761612332                                                                                                    | Last time DTU connected to the<br>Last connection status: 奈<br>Last connection time: 2021-06- | platform: 2G<br>01 10:57:49 |  |
| Total power: 181.7W<br>Update time: 2021-06-01 10:58:54<br>Microinverter status<br>MI No.: 2<br>Communication succeeded: 2 , Offline: 0 ><br>DTU Information ><br>DTU ID: 10F761612332                                                                                                    | Power generation and cont                                                                     | rol                         |  |
| Microinverter status MI No.: 2 Communication succeeded: 2 , Offline: 0 DTU Information DTU ID: 10F761612332                                                                                                    | Total power: 181.7W<br>Update time: 2021-06-01 10:58                                          | 54                          |  |
| MI No.: 2 Communication succeeded: 2 , Offline: 0 DTU Information DTU ID: 10F761612332                                                                                                    | Microinverter status                                                                          |                             |  |
| DTU Information ><br>DTU ID: 10F761612332                                                                                                    | MI No.: 2<br>Communication succeeded: 2 ,                                                     | Offline: 0                  |  |
| DTU ID: 10F761612332                                                                                                    | DTU Information                                                                               |                             |  |
|                                                                                                    |                                                                                               |                             |  |
|                                                                                                    |                                                                                               | ×                           |  |

2. Auf dieser Seite können Sie die Signalstärke zwischen der DTU und den einzelnen Mikro-Wechselrichtern überprüfen. Tippen Sie auf das Signalsymbol, um die entsprechende Mikro-Wechselrichterseite aufzurufen (die Signalqualität wird ständig aktualisiert).

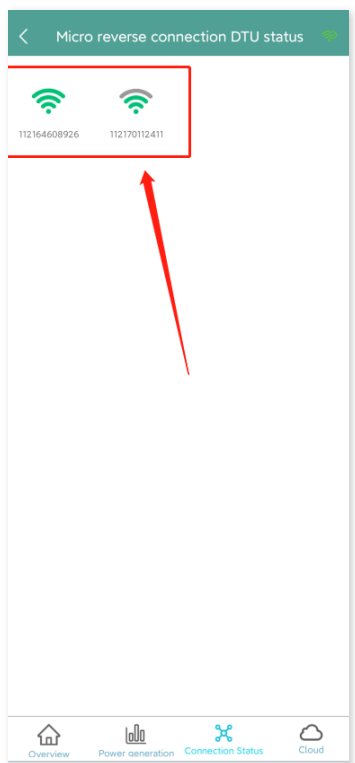

3. Sie können auch auf die Schaltfläche tippen, um zwischen der Seite mit der Signalqualität und der Seite mit den Echtzeitdaten umzuschalten.

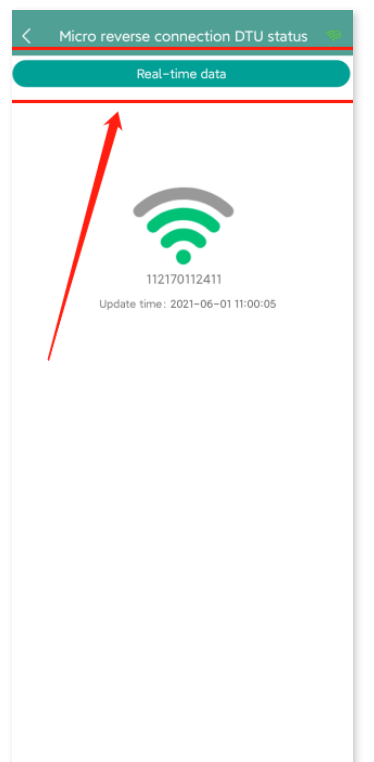

Hinweis: Wenn der Mikro-Wechselrichter kein Signal hat, überprüfen Sie, ob der Mikro-Wechselrichter eingeschaltet ist, oder konsultieren Sie zur Fehlersuche das Benutzerhandbuch des Mikro-Wechselrichters.

## 8. Einen Standort in der S-Miles Cloud erstellen

Das Folgende ist eine kurze Beschreibung, wie Sie einen neuen Standort erstellen. Eine detaillierte Anleitung zur Erstellung eines Kontos finden Sie in der "Installationskurzanleitung für die Online-Registrierung bei der S-Miles Cloud".

#### 8.1 Standort erstellen

1. Installieren Sie die Hoymiles-Installateur-App, indem Sie im App Store (IOS) oder im Play Store (Android) nach "Hoymiles" suchen.

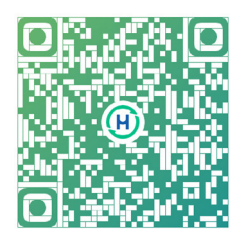

2. Öffnen Sie die App und melden Sie sich mit Ihrem Installateurkonto und Ihrem Passwort an. Wenn Sie ein neuer Installateur bei Hoymiles sind, beantragen Sie bitte im Voraus ein Installateur-Konto bei Ihrem Händler.

| S-MILES CLOUD       |
|---------------------|
| 🞗 Login Account 🗸 🗸 |
| Password            |
| Forgot password     |
| LOGIN               |
|                     |

3. Wählen Sie unten die Registerkarte "Anlage" und dann oben rechts auf der Seite "⊕", um eine Anlage hinzuzufügen.

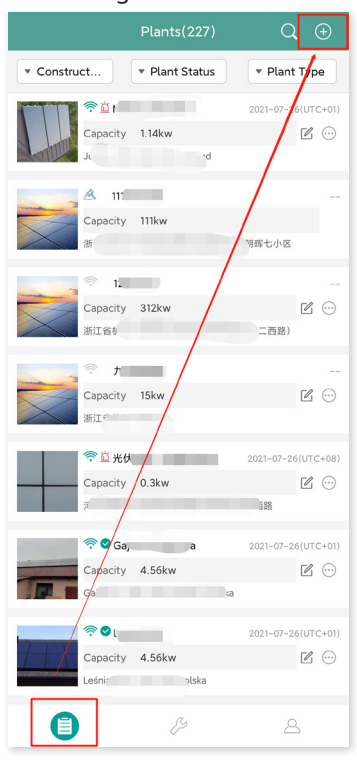

Geben Sie die Details der Anlage ein und tippen Sie auf "Weiter". Wählen Sie einen von den drei Anlagentypen aus: Privatanlage, Unternehmensanlage und Große professionelle Anlage.

| < Information                       | n 🖾                  | < Infor                      |                           |
|-------------------------------------|----------------------|------------------------------|---------------------------|
| * Plant Name                        | Please enter         | * Plant Name                 | 1245734                   |
| * Plant Type                        | Please select $>$    | * Plant Type                 | Home F                    |
| * Installed capacity (kW)           | Please enter         | * Installed capacity (kW)    |                           |
| * Time Zone                         | Please select $>$    | * Time Zone                  |                           |
| * Address                           | Please select 💡      | * Address                    |                           |
| * Area                              | Please select $>$    | * Area                       |                           |
| Please upload pictures in jpg. png. | bmp format within 5M | Please upload pictures in jp | g, png, bmp format within |
|                                     |                      | Home                         | e Plant                   |
|                                     |                      | Large Profe                  | essional Plant            |
| Next                                |                      | Ca                           | ncel                      |

4. Wählen Sie den Eigentümer der Anlage aus. Legen Sie einen neuen Besitzer an, wenn es keinen gibt.

|                                                                             | Select ov | ner 🕒                                                        |
|-----------------------------------------------------------------------------|-----------|--------------------------------------------------------------|
| (+) Add                                                                     | owner     | Choose owner                                                 |
|                                                                             |           |                                                              |
|                                                                             |           |                                                              |
|                                                                             |           |                                                              |
|                                                                             |           |                                                              |
|                                                                             |           |                                                              |
|                                                                             |           |                                                              |
|                                                                             |           |                                                              |
|                                                                             |           |                                                              |
|                                                                             |           |                                                              |
|                                                                             |           |                                                              |
|                                                                             |           |                                                              |
|                                                                             |           |                                                              |
|                                                                             |           |                                                              |
|                                                                             |           |                                                              |
|                                                                             |           |                                                              |
| Pre                                                                         | vious     | Next                                                         |
|                                                                             |           |                                                              |
|                                                                             |           |                                                              |
| <                                                                           | Add owr   | ier                                                          |
| * Login Accou                                                               | unt       | Please enter                                                 |
| * Password                                                                  |           | Please enter                                                 |
|                                                                             |           |                                                              |
| <ul> <li>Confirm Pas</li> </ul>                                             | ssword    | Please enter                                                 |
| Name                                                                        | ssword    | Please enter<br>Please enter                                 |
| <ul> <li>Confirm Pas</li> <li>Name</li> <li>Email</li> </ul>                | ssword    | Please enter<br>Please enter<br>Please enter                 |
| Confirm Pas     Name     Email     Phone                                    | ssword    | Please enter<br>Please enter<br>Please enter                 |
| <ul> <li>Confirm Pas</li> <li>Name</li> <li>Email</li> <li>Phone</li> </ul> | ssword    | Please enter<br>Please enter<br>Please enter<br>Please enter |
| * Confirm Pas<br>* Name<br>Email<br>Phone                                   | ssword    | Please enter<br>Please enter<br>Please enter<br>Please enter |
| * Confirm Pas<br>* Name<br>Email<br>Phone                                   | ssword    | Please enter<br>Please enter<br>Please enter<br>Please enter |
| * Confirm Pas<br>* Name<br>Email<br>Phone                                   | ssword    | Please enter<br>Please enter<br>Please enter                 |
| * Name<br>Email<br>Phone                                                    | ssword    | Please enter<br>Please enter<br>Please enter                 |
| * Confirm Pas<br>* Name<br>Email<br>Phone                                   | ssword    | Please enter<br>Please enter<br>Please enter                 |
| * Confirm Pas<br>* Name<br>Email<br>Phone                                   | ssword    | Please enter<br>Please enter<br>Please enter                 |
| * Confirm Pas<br>* Name<br>Email<br>Phone                                   | ssword    | Please enter<br>Please enter<br>Please enter                 |
| * Confirm Pas<br>* Name<br>Email<br>Phone                                   | ssword    | Please enter<br>Please enter<br>Please enter                 |
| * Name<br>Email<br>Phone                                                    | ssword    | Please enter Please enter Please enter Please enter          |
| * Confirm Pas<br>* Name<br>Email<br>Phone                                   | ssword    | Please enter<br>Please enter<br>Please enter                 |

5. Tippen Sie auf "DTU-ID hinzufügen". Scannen Sie die DTU-ID oder geben Sie sie manuell ein.

| < Devices | e  | <        | Add Device          |  |
|-----------|----|----------|---------------------|--|
| 🕂 Add DTU |    | * DTU-ID | Please enter DTU-SN |  |
|           |    |          |                     |  |
|           |    |          |                     |  |
|           |    |          |                     |  |
|           |    |          |                     |  |
|           |    |          |                     |  |
|           |    |          |                     |  |
|           |    |          |                     |  |
|           |    |          |                     |  |
|           |    |          |                     |  |
|           |    |          |                     |  |
|           |    |          |                     |  |
|           |    |          |                     |  |
|           |    |          |                     |  |
|           |    |          |                     |  |
| Previous  | xt |          | Finished            |  |

6. Scannen Sie die Mikro-Wechselrichter-ID oder geben Sie sie manuell ein. Tippen Sie auf "Fertigstellen", wenn Sie alle Mikro-Wechselrichter-IDs eingegeben haben.

| DTU-ID 10F     T     MI-SN 10     MI-SN 10     MI-SN Please enter microinverse SN     Add Microinverter                                                                                                    | 0 |
|----------------------------------------------------------------------------------------------------|---|
| <ul> <li>* MI-SN 10</li> <li>* MI-SN 10€</li> <li>* MI-SN Please enter microinverse SN</li> <li>★ Add Microinverter</li> </ul>                                                                                                    | - |
| MI-SN 106     In the second second seco | Θ |
| * MI-SN Please enter microinverse SN  Add Microinverter                                                                                                    | 0 |
| Add Microinverter                                                                                                    | θ |
|                                                                                                    |   |
|                                                                                                    |   |
|                                                                                                    |   |
|                                                                                                    |   |
|                                                                                                    |   |
|                                                                                                    |   |
|                                                                                                    |   |
|                                                                                                    |   |
|                                                                                                    |   |
|                                                                                                    |   |
|                                                                                                    |   |
|                                                                                                    |   |
|                                                                                                    |   |
| Finished                                                                                                    |   |
| Hisied                                                                                                    |   |

7. Passen Sie das Layout gemäß der Installation an (oder tippen Sie auf das Kontrollkästchen oben rechts, um voreingestellte Layouts auszuwählen). Dann tippen Sie auf "Weiter".

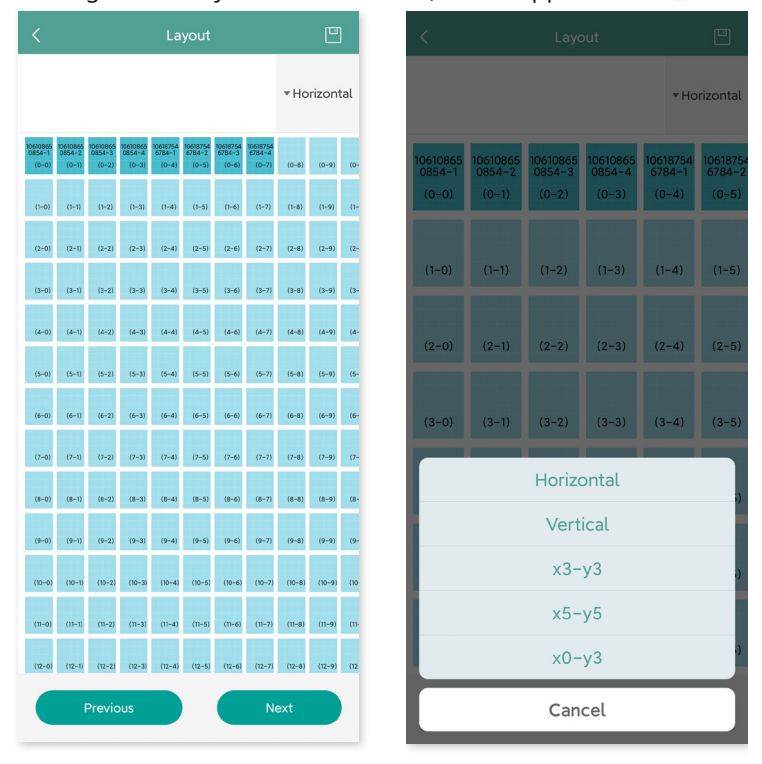

8. Speichern Sie das Design-Layout und geben Sie die Daten ein.

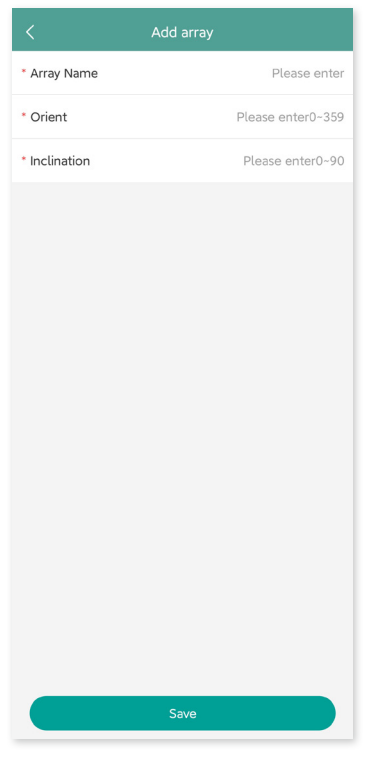

9. Laden Sie ein Bild der Anlage hoch und tippen Sie auf "Weiter".

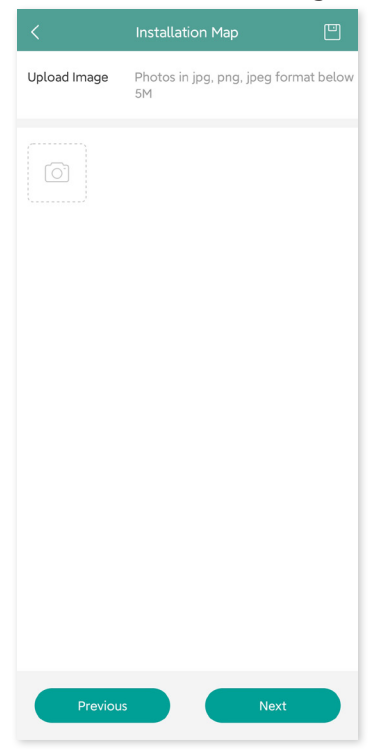

10. Geben Sie die Währungseinheit und den Strompreis ein. Tippen Sie auf "Netzwerk" und dann auf "Speichern", um das Erstellen des Standorts abzuschließen.

| < Setting              |               |
|------------------------|---------------|
| Plant Name             | text          |
| Currency Unit          | $Eur \; > \;$ |
| Unit Electricity Price | 0             |
| layout swich for owner |               |
| Networking             |               |
|                        |               |
|                        |               |
|                        |               |
|                        |               |
|                        |               |
|                        |               |
|                        |               |
|                        |               |
|                        |               |
| Previous               | Save          |
| Previous               | Save          |

- 11. Der neue Standort wird in der Anlagenliste im Installateurkonto angezeigt.
- 12. Nach etwa 30 Minuten wird die Anlage online angezeigt, und Sie können die IDs aller Mikro-Wechselrichter einsehen.

13. Die Verbindung mir dem Netzwerk schlägt fehl, wenn die DTU nicht eingeschaltet ist. Tippen Sie erneut auf "Netzwerk", nachdem die DTU eingeschaltet wurde.

| Plants(227)                                         | Q 🕀                                   | Plants(228) Q ↔                               |
|-----------------------------------------------------|---------------------------------------|-----------------------------------------------|
| Construct     Plant Status                          | ▼ Plant Type                          | Construct     Plant Status     Plant Type     |
| Capacity 1.14kw     Jk     vd     vd                | 2021-07-6(UTC+01)                     | ◆ text<br>Capacity Ikw 逆 ☺ 浙江省杭州市共至区          |
| A 111<br>Capacity 111kw<br>近                        | 明辉七小区                                 | Capacity 1.14kw Capacity 1.14kw               |
| ☆ 12<br>Capacity 312kw<br>浙江省步                      | □ □ □ □ □ □ □ □ □ □ □ □ □ □ □ □ □ □ □ | Capacity 111kw<br>浙江省杭州市共型区领挥街道道清社区领导七小区      |
| やす<br>Capacity 15kw<br>新江                           | ☑                                     | Capacity 312kw  定面目                           |
| ○ 算法は<br>Capacity 0.3kw<br>対                        | 2021-07-26(UTC+08)<br>ピ …             | Capacity Skw                                  |
| Capacity 4.56kw                                     | 2021-07-26(UTC+01)                    | ⑦ 算 子 2021-07-26UTC+00<br>Capacity 0.3kt ○ 第北 |
| ?        Capacity     4.56kw       Leśni=     >lska | 2021-07-26(UTC+01)                    | Networking                                    |
| J.                                                  | 8                                     | Cancel                                        |

#### 8.2 Anmeldung des Kunden

- A. Laden Sie die Endanwender-App herunter, indem Sie im App Store (iOS) oder im Play Store (Android) nach "Hoymiles" suchen.
- B. Melden Sie sich mit dem Passwort und dem Benutzernamen an, die der Installateur im vorherigen Schritt eingerichtet hat.
- C. Kunden können alle Details einsehen, sobald Daten hochgeladen werden. Wenn es sich um die erste PV-Anlage handelt, die erstellt wird, dauert es normalerweise etwa 30 Minuten, bis die Daten übertragen werden.
- D. Kunden können die Details zur Stromerzeugung auch auf der Überwachungsplattform S-Miles Cloud unter global.hoymiles.com einsehen.

#### 8.3 Anlage auf der Webseite suchen

Melden Sie sich bei Ihrem Konto an und suchen Sie die Anlage auf der Webseite.

|                                                                                                    | S-MIL                                                                                                    | ES CLOUD                                                                                                    |                                                                                                    |
|----------------------------------------------------------------------------------------------------|----------------------------------------------------------------------------------------------------|----------------------------------------------------------------------------------------------------|----------------------------------------------------------------------------------------------------|
|                                                                                                    | A Plane entre account<br>A Plane entre parace<br>C A Plane entre parace<br>A Plane entre parace<br>C A Plane entre parace<br>A Plane entre parace<br>A Plane entre par                                                                                                    | ngin                                                                                                    |                                                                                                    |
|                                                                                                    |                                                                                                    |                                                                                                    |                                                                                                    |
| A SMILES CLOUD                                                                                                    | Help Center   Download App   0<br>HOme B Plants X ORM B Basis: Inf                                                                                                    | and normation                                                                                                    | ۹ ۵ ۵ ۵ ۹                                                                                                    |
| StrikLSS CLOCKD         Control           Forcer Generation         Control           Energy first March         Control           10775 Stork         Control           Ling         Inter Relation           6,417 Stork         4,4552183                                                                                                    | Hore Plant X CAM B Reac of<br>Plant States<br>y<br>states<br>states                                                                                                    | All Devices<br>4 devices<br>4 devices | Q     D     D     D       Hello, datehubbongali       Amine O       Capato, LEMM, Own Gunty, VB       Data Late       Out Late       Out Late       Capato, LEMM, Own Gunty, VB       Out Late       Out Late       Out Late       Capato, Status       Anno Late                                                                                                    |
| Strikts CLCCC      Four Generation      Four Generation      Series State      Series      Series | Hore Press 2 CAM B Reac of<br>Functions<br>7<br>Reading<br>10<br>10<br>10<br>10<br>10<br>10<br>10<br>10<br>10<br>10<br>10<br>10<br>10                                                                                                    | All Decisions<br>4 Decisions<br>4 D                                                         | Control     Control       Hello, datehutbangali       Affinier On       Canada, 42400, Oner Canada, 100       Canada, 42400, Oner Canada, 100       Canada, 100       Canada, 100       Canada, 100       Canada, 100       Canada, 100       Canada, 100       Canada, 100       Canada, 100       Canada, 100       Canada, 100       Canada, 100       Canada, 100       Canada, 100       Canada, 100       Ca |
| Structure Occode     Structure Occode     Stru | Hore Print States<br>Training<br>Training<br>Trainin | All Devices<br>4 Devices<br>4 Devices | Hello, databhubbaguli         Jarrier Diguri         Databhub         Databhub                                                                                                    |

#### 8.4 Handy-App anzeigen

Laden Sie die App auf Ihr Handy herunter und sehen Sie sich die Daten der Anlage an.

| <                   | Lesniaki2d                                          | < Les                                                        | niaki2d                      |
|---------------------|-----------------------------------------------------|--------------------------------------------------------------|------------------------------|
| <u> </u>            | Data update:2021-06-04 11:16:13                     | * Power                                                      |                              |
|                     |                                                     | 303.5W 302.8W 307.6W 307.7W 30<br>(0-0) (0-1) (0-2) (0-3) (0 | 2 5W 203.4W<br>(-4) (0-5)    |
|                     |                                                     | 303.4W 309.4W 312,7W 312,7W 30<br>(1=0) (1=1) (1=2) (1=3) (1 | -4) (1-5)                    |
|                     |                                                     |                                                              |                              |
|                     |                                                     |                                                              |                              |
|                     |                                                     |                                                              |                              |
|                     | 2.99kW<br>Current Power                             |                                                              |                              |
|                     |                                                     |                                                              |                              |
|                     | 4.56kW Capacity                                     |                                                              |                              |
|                     |                                                     |                                                              |                              |
|                     |                                                     |                                                              |                              |
| 0                   |                                                     | 4k<br>3k                                                     | 3.68kW                       |
| Energy t<br>8.07KWł | today 31 Energy this Clifetime<br>month energy<br>h | 2k                                                           | WMA                          |
|                     | 03.04KWN //1.43KWN                                  | 0 00:00 05:45 08:15 1                                        | 0:45 13:15 15:45 18:15 20:45 |
|                     |                                                     | ala 🛈                                                        |                              |

## 9. DTU-Austausch

- 1. Wenn Sie die ursprüngliche DTU austauschen müssen, führen Sie die Installation gemäß den Anweisungen in diesem Handbuch durch. Andernfalls können unter Umständen auf der Überwachungsplattform Daten verloren gehen.
- 2. Melden Sie sich bei Ihrem Konto im Internet an. Wählen Sie "Geräte > Aktion > Gerätewartung" bei Anlagen, bei denen eine DTU ausgetauscht werden muss.

| A / Pants / Devices     Dashbaard     Al Devices     Pie     Device SN     Oroske SN     O 109105040552     O 109187348714 | ut Christian Contraction Contraction Contr | s<br>Q. Searco<br>Device Status | Device Version |         |                      |               | Plan          | t Name: text 🗖<br>Relationship  |
|----------------------------------------------------------------------------------------------------|----------------------------------------------------------------------------------------------------|---------------------------------|----------------|---------|----------------------|---------------|---------------|---------------------------------|
| Dathboard & Layo     All Devices     Pic     Device SN     O 10F805840552     O 10F80546784                                | ut C Devices Setting<br>ase enter SN.<br>Device Type<br>DTU                                                                                                    | s<br>Q. Searcn<br>Device Status | Device Version |         |                      |               | Plan          | rt Name: text 🗅<br>Relationship |
| All Devices Ple Device 5N O 1076909840552 O 1076907840754                                                                  | ase enter SN.  Device Type  DTU                                                                                                    | Q. Search<br>Device Status      | Device Version |         |                      |               | List Device   | Relationship                    |
| Device SN     Of 10F809840552     Of 106187546784                                                                          | Device Type DTU                                                                                                    | Device Status                   | Device Version |         |                      |               |               |                                 |
| <ul> <li>         10F809840552     </li> <li>         106187546784     </li> </ul>                                         | DTU                                                                                                    |                                 |                | Model   | Grid Profile version | Hardware Ver. | Software Ver. | Action                          |
| 106187546784                                                                                                    |                                                                                                    | - Offline                       | Gen3           | DTU-Pro |                      |               |               | ▶ 🕗                             |
|                                                                                                    | Microinverter                                                                                                    | Offline                         | Gen2           |         |                      |               |               | R   P                           |
| O 106108650854                                                                                                    | Microinverter                                                                                                    | + Offline                       | Gen2           |         |                      |               |               | 812                             |
|                                                                                                    |                                                                                                    |                                 |                |         |                      |               |               |                                 |
|                                                                                                    |                                                                                                    |                                 |                |         |                      |               |               |                                 |
|                                                                                                    |                                                                                                    |                                 |                |         |                      |               |               |                                 |

3. Tippen Sie auf "Gerät ersetzen", geben Sie die aktuelle Geräte-SN ein und tippen Sie auf "OK", um den DTU-Austausch abzuschließen.

| S-MILES CLOUD 🗇 He             | ime 🖶 Plar        | ts — — — — — — — — — — — — — — — — — — — | Basic Inf         | Device Maintenance  |                                   |                                             | ×  |
|--------------------------------|-------------------|------------------------------------------|-------------------|---------------------|-----------------------------------|---------------------------------------------|----|
|                                | _                 |                                          |                   | DTU-SN:             | 10F809840552                      | Creation Time: 2021-07-26 13:06:17 (UTC+08) |    |
| 🔘 Dashboard 🛛 🖓 D              | evices @ Settings |                                          |                   | Plant:              | text Qty of t                     | ficroinverters Connected2                   |    |
| All Devices V Please enter SN. |                   | Q. Search                                |                   | Hardware Ver.:      |                                   | Software Ver.: -                            |    |
| Device SN                      | Device Type       | Device Status                            | Device Version    | Device Maintenance: | C Restart                         | Firmware Upgrade                            |    |
| 10F809840552                   | στυ               | - Offline                                | Gen3              | ľ                   | 1 Panlara Davina                  | Anti-that Sattings                          |    |
| 0 106187546784                 | Microinverter     | <ul> <li>Offline</li> </ul>              | Gen2              | l                   |                                   | <ul> <li>Antomatics</li> </ul>              |    |
| 106108650854                   | Microinverter     | Offline                                  | Gen2              |                     | E Collect Microinverter ver. Into | 6 retworking                                |    |
|                                |                   |                                          |                   |                     | Delete Device                     |                                             |    |
|                                |                   |                                          |                   |                     |                                   |                                             |    |
|                                |                   |                                          |                   |                     |                                   |                                             |    |
|                                |                   |                                          |                   |                     |                                   |                                             |    |
|                                |                   |                                          |                   |                     |                                   |                                             |    |
|                                |                   |                                          |                   |                     |                                   |                                             |    |
|                                |                   |                                          |                   |                     |                                   |                                             |    |
|                                |                   |                                          |                   |                     |                                   |                                             |    |
|                                |                   |                                          |                   |                     |                                   |                                             |    |
|                                |                   |                                          |                   |                     |                                   |                                             |    |
|                                |                   |                                          |                   | Participation       |                                   |                                             |    |
|                                | ime 🕀 Plar        | 8 × 4                                    | evice maintenance | Replace Device      |                                   |                                             | ~  |
|                                |                   |                                          | דס                | Original Device     | SN: 10F809840552                  |                                             |    |
| 🕜 Dashboard 🛛 🖓 Layout 😤 D     |                   | _                                        |                   | * Current Device    | SN: Device SN                     |                                             |    |
|                                |                   | Q. Search                                | Hardwar           |                     |                                   |                                             |    |
| Device SN                      | Device Type       | Device Status                            | Device Mainter    |                     |                                   |                                             |    |
| 10F809840552                   |                   | • Offline                                |                   |                     |                                   |                                             |    |
| 106187546784                   |                   | • Offline                                |                   |                     |                                   |                                             |    |
|                                |                   | • Offline                                |                   |                     |                                   |                                             |    |
|                                |                   |                                          |                   |                     |                                   |                                             |    |
|                                |                   |                                          |                   |                     |                                   |                                             |    |
|                                |                   |                                          |                   |                     |                                   |                                             |    |
|                                |                   |                                          |                   |                     |                                   |                                             |    |
|                                |                   |                                          |                   |                     |                                   |                                             |    |
|                                |                   |                                          |                   |                     |                                   |                                             |    |
|                                |                   |                                          |                   |                     |                                   |                                             |    |
|                                |                   |                                          |                   |                     |                                   |                                             |    |
|                                |                   |                                          |                   |                     |                                   |                                             |    |
|                                |                   |                                          |                   |                     |                                   | Cancel                                      | ОК |
|                                |                   | Werecommend                              |                   |                     |                                   |                                             |    |

## 10. LED-Anzeigen

Sie können sich auch anhand der LED-Anzeigen über den Systemstatus informieren.

| LED-Kennzeichnung | LED-Farbe | Beschreibung                       |  |  |
|-------------------|-----------|------------------------------------|--|--|
| С<br>С            |           | DTU ein- oder ausschalten          |  |  |
| ଦ                 |           | Netzwerk-Kommunikation             |  |  |
| ţ1                |           | Mikro-Wechselrichter-Kommunikation |  |  |
|                   |           | Störungsstatus                     |  |  |

#### LED-Status

| LED-<br>Anzeige | Status | Beschreibung                                    |  |  |
|-----------------|--------|-------------------------------------------------|--|--|
| Alle            |        | Firmware-Aktualisierung                         |  |  |
|                 |        | Hochfahren                                      |  |  |
| 小               |        | DTU einschalten                                 |  |  |
| 0               |        | DTU ausschalten                                 |  |  |
|                 |        | DTU kommuniziert mit der Hoymiles S-Miles Cloud |  |  |
| ଦ               |        | Internet getrennt                               |  |  |
|                 |        | Internet verbunden und Server getrennt          |  |  |
|                 |        | Lokale App verbunden                            |  |  |
|                 |        | DTU verbindet sich mit Mikro-Wechselrichtern    |  |  |
| t†              |        | Keine MI-ID (bitte PV-Anlage im Web erstellen)  |  |  |
|                 |        | MI-IDs unvollständig                            |  |  |
|                 |        | Normal                                          |  |  |
| ♪               |        | DTU-Alarm aufgetreten                           |  |  |
|                 |        | Mikro-Wechselrichter-Alarm aufgetreten          |  |  |
|                 |        | Zähleralarm aufgetreten                         |  |  |

## 11. Technische Daten

| Modell                                            | DTU-Pro-S (WLAN-Version)                | DTU-Pro-S (4G-Version)                            |  |  |
|---------------------------------------------------|-----------------------------------------|---------------------------------------------------|--|--|
| Kommunikation mit Mikro-Wechselrichter            |                                         |                                                   |  |  |
| Signal                                            | Sub-1G                                  |                                                   |  |  |
| Maximale Distanz (Freigelände)                    | 400 m                                   |                                                   |  |  |
| Begrenzung der Überwachungsdaten von Solarmodulen | 99                                      | $9^1$                                             |  |  |
| Kommunikation mit der S-Miles Cloud               |                                         |                                                   |  |  |
| Ethernet                                          | RJ45 × 1, 100 Mbps                      |                                                   |  |  |
| Funk <sup>2</sup>                                 | WLAN: 802.11b/g/n                       | 4G: TDD-LTE, FDD-LTE<br>3G: SCDMA<br>2G: GSM/GPRS |  |  |
| Abfragerate                                       | Alle 15 Minuten                         |                                                   |  |  |
| Kommunikation mit Peripheriegeräten               |                                         |                                                   |  |  |
| RS485                                             | COM × 1, 9600 b                         | ps, Modbus-RTU                                    |  |  |
| Ethernet                                          | RJ45 × 1, Modbus-TCP                    |                                                   |  |  |
| DRM (nur für AU/NZ)                               | RJ45 × 1, DRM0/5/6/7/8                  |                                                   |  |  |
| Interaktion                                       |                                         |                                                   |  |  |
| LED                                               | 4 LEDs – BETRIEB, Cloud, MI, ALM        |                                                   |  |  |
| Арр                                               | S-Miles Toolkit                         |                                                   |  |  |
| Stromversorgung (Netzteil)                        |                                         |                                                   |  |  |
| Тур                                               | Externes Netzteil                       |                                                   |  |  |
| Netzteil Eingangsspannung/-frequenz               | 100 bis 240 V/AC / 50 oder 60 Hz        |                                                   |  |  |
| Netzteil Ausgangsspannung/-strom                  | 5 V /                                   | ′ 2 A                                             |  |  |
| Leistungsaufnahme                                 | Typisch 1,5 W / Max. 3,0 W              | Typisch 2,5 W / Max. 5,0 W                        |  |  |
| Mechanische Daten                                 |                                         |                                                   |  |  |
| Umgebungstemperatur (°C)                          | -20 °C bi                               | s +55 °C                                          |  |  |
| Abmessungen (B × H × T)                           | 200 mm × 101 mm × 29 mm (ohne Antennen) |                                                   |  |  |
| Gewicht                                           | 0,20                                    | ) kg                                              |  |  |
| Installationsmethode                              | Wandmontage / Tischmontage              |                                                   |  |  |
| Schutzart                                         | Innenraum IP20                          |                                                   |  |  |
| Konformität                                       |                                         |                                                   |  |  |
| Zertifikate                                       | CE, FCC, IC,                            | RCM, Anatel                                       |  |  |
| Kompatibilität des Mikro-Wechselrichters          |                                         |                                                   |  |  |
| Modell des Mikro-Wechselrichters                  | HMS-Serie,                              | HMT-Serie                                         |  |  |

\*1 Dies hängt von der Installationsumgebung ab. Bitte lesen Sie das Benutzerhandbuch für weitere Details. \*2 Eine verlängerte Antenne wird empfohlen, wenn das DTU in einem Metallkasten oder unter einem Metall-/ Betondach installiert ist.